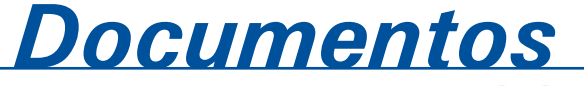

ISSN 1982-5390 Dezembro, 2007 **68** 

Sistema de Gestão de Licitações do Site da Embrapa Pecuária Sul – Licitações 1.0 - Manual do Usuário

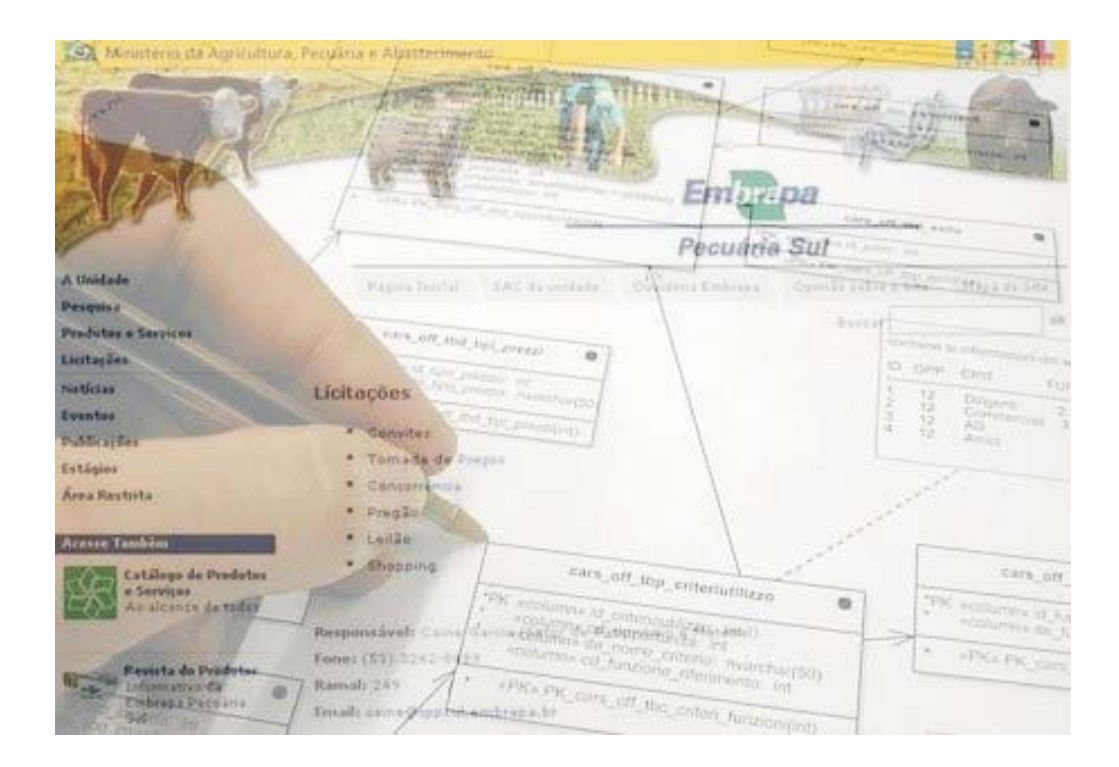

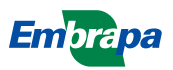

ISSN 1982-5390

Dezembro, 2007

Empresa Brasileira de Pesquisa Agropecuária Centro de Pesquisa de Pecuária dos Campos Sulbrasileiros Ministério da Agricultura, Pecuária e Abastecimento

# **Documentos 68**

Sistema de Gestão de Licitações do Site da Embrapa Pecuária Sul – Licitações 1.0 - Manual do Usuário

Luciano Ferreira França Eliara Freire Quincozes

Embrapa Pecuária Sul Bagé, RS 2007 Exemplares desta publicação podem ser adquiridos na:

#### Embrapa Pecuária Sul

BR 153, km 603 - Caixa Postal 242 96401-970 - Bagé, RS Fone/Fax: (0XX53) 3242-8499 http://www.cppsul.embrapa.br sac@cppsul.embrapa.br

#### Comitê Local de Publicações da Embrapa Pecuária Sul

Presidente: Alexandre Varella Secretário-Executivo: Ana Maria Sastre Sacco Membros: Eduardo Salomoni, Eliane Mattos Monteiro, Eliara Freire Quincozes, Graciela Olivella Oliveira, João Batista Beltrão Marques, Magda Vieira Benavides, Naylor Bastiani Perez

Supervisor editorial: Comitê Local de Publicações - Embrapa Pecuária Sul Revisor de Texto: Comitê Local de Publicações - Embrapa Pecuária Sul Normalização bibliográfica: Graciela Olivella Oliveira Tratamento de ilustrações: Kellen Pohlmann Editoração eletrônica: Kellen Pohlmann

1ª edição (2007)

#### Todos os direitos reservados.

A reprodução não-autorizada desta publicação, no todo ou em parte, constitui violação dos direitos autorais (Lei nº 9.610).

#### Dados internacionais de Catalogação na Publicação (CIP) Embrapa Pecuária Sul

| França, Luciano Ferreira                                             |
|----------------------------------------------------------------------|
| Sistema de gestão de licitações do site da Embrapa Pecuária          |
| Sul: licitações 1.0: manual do usuário / Luciano Ferreira França,    |
| Eliara Freire Quincozes Bagé: Embrapa Pecuária Sul, 2007.            |
| (Embrapa Pecuária Sul. Documentos; 68).                              |
| Sistema requerido: Adobe Acrobat Reader.                             |
| Modo de acesso:                                                      |
| < <u>http://www.cppsul.embrapa.br/unidade/publicacoes:list/167</u> > |
| Título da página da Web (acesso em 31 dez. 2007).                    |
| ISSN 1982-5390                                                       |
|                                                                      |
| 1. Licitação. 2. Sistema. 3.Home page. I. Quincozes, Eliara          |
| Freire. II. Título. III. Série.                                      |

CDD 004.678

© Embrapa, 2007

# **Autores**

#### Luciano Ferreira França

Informática, B.Sc., Analista da Embrapa Pecuária Sul, Caixa Postal 242, BR 153 Km 603, CEP 96401-970, Bagé, RS e-mail: lucianof@cppsul.embrapa.br

#### **Eliara Freire Quincozes**

Informática, Especialização em Informática com ênfase em Banco de Dados, Analista da Embrapa Pecuária Sul, Caixa Postal 242, BR 153 Km 603, CEP 96401-970, Bagé, RS e-mail: eliarafq@cppsul.embrapa.br

# Apresentação

A Embrapa Pecuária Sul, como uma das Unidades de Pesquisa e Desenvolvimento do Sistema Embrapa, está sujeita as regras exigidas para os órgãos públicos quanto às licitações.

O site da Unidade consiste em um veículo importante para que a Unidade possa divulgar, de forma transparente, as licitações de que participa.

Este manual tem por objetivo orientar os usuários no uso do Sistema de Gestão de Licitações do Site da Embrapa Pecuária Sul – Licitações 1.0 – desenvolvido com a finalidade de armazenar informações sobre as licitações organizadas pela Unidade para exibição no site.

O usuário deste manual é todo aquele responsável pelo cadastramento e atualização dos dados referentes às licitações promovidas pela Unidade.

Roberto Silveira Collares Chefe-Geral

# Sumário

| <b>O Sistema</b>                              |
|-----------------------------------------------|
| Objetivo                                      |
| Público-Alvo10                                |
| Requisitos10                                  |
| Interface de Licitações no Site da Unidade 10 |
| Na Página Principal 10                        |
| No Módulo de Licitações11                     |
| Lista de Licitações 12                        |
| Funcionamento do Sistema 12                   |
| Acesso ao Sistema 13                          |
| Tela de Login 13                              |
| Interface do Sistema13                        |
| Menu do Sistema14                             |
| Sair do Sistema15                             |
| Cadastro de Tipos de Licitações15             |
| Criar Tipo de Licitação15                     |
| Excluir Tipo de Licitação 15                  |

| Editar Tipo de Licitação 16                  |
|----------------------------------------------|
| Cadastro de Licitações 16                    |
| Criar Licitação16                            |
| Excluir Licitação 17                         |
| Editar Licitação17                           |
| Incluir/Excluir Arquivos para Download 17    |
| Processo de Administração de Licitações18    |
| Disponibilizar e Ocultar Tipo de Licitação19 |
| Disponibilizar e Ocultar Licitação19         |
| Manutenção do Sistema 19                     |
| Referências 20                               |

# Lista de Figuras e Tabela

| Fig. 1. Visualizar Licitações no Site da Embrapa Pecuária Sul11 |
|-----------------------------------------------------------------|
| Fig. 2. Tipo de Licitações 11                                   |
| Fig. 3. Lista de Licitações 12                                  |
| Fig. 4. Tela de Login Licitações 1.0 13                         |
| Fig. 5. Interface Licitações 1.0 13                             |
| Fig. 6. Menu Licitações 1.014                                   |
| Fig. 7. Formulário de Cadastro de Tipo de Licitação15           |
| Fig. 8. Formulário Cadastro de Licitações 16                    |
| Fig. 9. Acesso a Arquivos para Download 18                      |
| Fig. 10. Lista de Arquivos da Licitação 18                      |
| Tabela 1. Funções Menu Licitações 1.0                           |

Sistema de Gestão de Licitações do Site da Embrapa Pecuária Sul – Licitações 1.0 - Manual do Usuário

Luciano Ferreira França Eliara Freire Quincozes

# O Sistema

O sistema Licitações 1.0 foi projetado utilizando modelagem UML – Unified Modeling Language (GUEDES, 2004) linguagem PHP5<sup>1</sup> (CONVERSE; PARK, 2003; DÉCIO, 2001; SILVEIRA; PRATES, 2001) com a base de dados MySQL<sup>2</sup> (KORTH et al., 1997; PRATES, 2000) através de um servidor com Apache<sup>3</sup> (MOHAMMED, 2002) em uma plataforma i386 com FreeBSD<sup>4</sup> (LUCAS, 2003).

## Objetivo

O objetivo do sistema de Licitações 1.0 é controlar, através de uma interface web, a divulgação dos processos de compra no site da Embrapa Pecuária Sul, atendo as determinações legais.

<sup>&</sup>lt;sup>1</sup>http://www.php.net

<sup>&</sup>lt;sup>2</sup>http://www.mysql.org/

<sup>&</sup>lt;sup>3</sup>http://www.apache.org/ <sup>4</sup>http://www.freebsd.org/

## Público-Alvo

Setor responsável pelo processo de compras da Unidade, no caso Setor de Patrimônio e Material.

#### **Requisitos**

Não existem restrições para os usuários. O sistema foi desenvolvido com a finalidade de rodar na maior variedade de navegadores que seguem o Padrão w3c<sup>5</sup>. Porém, a maior parte dos testes foram realizados no Mozilla e Mozilla Firefox<sup>6</sup> e por este motivo recomendamos o uso destes.

# Interface de Licitações no Site da Unidade

Primeiramente iremos abordar a interface que o cliente utiliza para acessar as listas de licitações da Embrapa Pecuária Sul no site da Unidade. O módulo de visualização de licitações segue o Manual de Padronização<sup>7</sup> da sede para sites da Embrapa.

#### Na Página Principal

O cliente interessado em ter acesso à lista de licitações da Unidade deve entrar em <u>http://www.cppsul.embrapa.br</u> e clicar em "Licitações", como na Figura 1.

<sup>&</sup>lt;sup>5</sup>http://www.w3.org/

<sup>&</sup>lt;sup>6</sup>http://www.mozilla.org/

<sup>&</sup>lt;sup>7</sup>http://manual.sct.embrapa.br/editorial/site.jsp

| Contra A            | -                                            |
|---------------------|----------------------------------------------|
| A Unidade           | Pagina Inicial SAC                           |
| Histórico           |                                              |
| Atuação             |                                              |
| Instalações         |                                              |
| Organograma         | Bem-vindo à Embrana Pecuár                   |
| Localização         | ben mue a sinorapa recuar                    |
| Dados Cadastrais    |                                              |
| Chefia              | A Embrapa Pecuária Sul é um dos 40 cent      |
| Equipe              | mais de três décadas de existência ve        |
| Pesquisa            | agropecuária brasileira, disponibilizando te |
| Produtos e Serviços | bovinocultura de corte, de leite e ovinos,   |
| Licitações          | sócio-econômico do homem, com o foco i       |
| Noticias            | As contribuições geradas pela Embra          |
| Eventos             | suficientemente consistentes para consi      |

Fig. 1. Visualizar Licitações no Site da Embrapa Pecuária Sul

# No Módulo de Licitações

Neste módulo o cliente pode selecionar a lista referente aos tipos de licitações e obter informações sobre os responsáveis (Fig. 2).

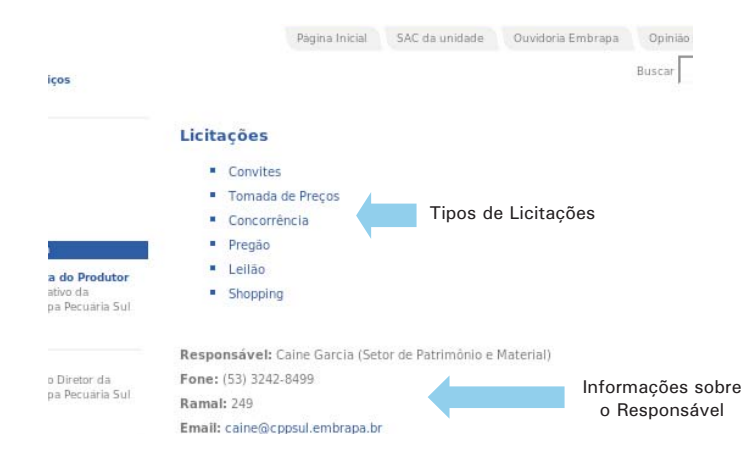

Fig. 2. Módulo de Licitações do Site da Embrapa Pecuária Sul

# Lista de Licitações

Nesta parte podemos observar a lista de licitações, onde está à disposição do cliente informações básicas e, se for o caso, o download de arquivos referentes às licitações (Fig. 3).

|                                                       |                                                                        | Pagina Inicial   | SAC da unidade      | Ouvidoria Embrapa   | Opinião |
|-------------------------------------------------------|------------------------------------------------------------------------|------------------|---------------------|---------------------|---------|
| viços                                                 |                                                                        |                  |                     |                     | Buscar  |
|                                                       | Licitações \ Tipo de                                                   | Licitação        |                     |                     |         |
|                                                       | Pregão                                                                 |                  |                     |                     |         |
|                                                       | Aquisição de máq                                                       | uinas, equipa    | mentos diversos     | e implementos agrí  | colas   |
|                                                       | Nº: 13/2007                                                            |                  |                     |                     |         |
|                                                       | Data: 01/10/2007                                                       |                  |                     |                     |         |
| m                                                     | Endereço: Br 153,                                                      | Km 595 - Vila l  | ndustrial - Bagé/RS |                     |         |
| sta do Produtor                                       | a do Produtor Obtenção: www.comprasnet.gov.br www.cppsul.embrapa.br    |                  |                     |                     |         |
| nativo da<br>apa Pecuaria Sul                         | Responsável: Cai                                                       | ne Teixeira Gar  | cia                 |                     |         |
| 8                                                     | Telefone: (53) 324                                                     | 2-8499 R: 249    |                     |                     |         |
|                                                       | Fax: (53) 3242-849                                                     | 9                |                     |                     |         |
| no Diretor da                                         | E-mail: caine@cppsul.embrapa.br.                                       |                  |                     |                     |         |
| apa Pecuária Sul                                      | Arquivo(s) para [                                                      | ownload:         |                     |                     |         |
|                                                       | EDITAL 13 I                                                            | MÁQUINAS E EQ    | UIPAMENTOS DIVE     | RS                  |         |
| <b>cia de</b><br>mação Embrapa<br>ologia e Informação | Contratação de s                                                       | erviços de co    | nserto/reforma d    | e duas casas de veg | etanção |
|                                                       | Nº: 15/2007                                                            |                  |                     |                     |         |
| andania                                               | Data: 02/10/2007                                                       |                  |                     |                     |         |
| s do Instituto                                        | Endereço: Br 153, Km 595 - Vila Industrial - CEP: 96.401-970 - Bage/RS |                  |                     |                     |         |
| nal de<br>prologia - INMET                            | Obtenção: www.co                                                       | omprasnet.gov.   | br www.cppsul.emb   | orapa.br            |         |
|                                                       |                                                                        | 1963/15/2016/201 |                     |                     |         |

Fig. 3. Lista de Licitações

# Funcionamento do Sistema

Agora iremos apresentar o Sistema de Gestão de Licitações do Site da Embrapa Pecuária Sul - Licitações 1.0, explicando cada etapa, exibindo as telas e formulários.

## Acesso ao Sistema

Para acessar o sistema é necessário solicitar à Área de Informática um login e senha justificando a necessidade de acesso. O link de acesso ao sistema, até o momento de publicação deste, é

<u>http://www.cppsul.embrapa.br/adm/licitacoes</u> e poderá ser alterado. Em caso de dúvida contatar a área responsável.

### Tela de Login

Para entrar no sistema digite seu nome de usuário e senha e clique em "Login" (Fig. 4).

| Login licita | coes homepage: |
|--------------|----------------|
| Matricula:   | luciano        |
| Senha:       |                |
|              | Login          |

<u>Intranet, Área Restrita</u>

Fig. 4. Tela de Login Licitações 1.0

#### Interface do Sistema

A interface do sistema foi projetada com o objetivo de fornecer o acesso rápido a todas suas funcionalidades. Podemos observar na Figura 5, a interface do sistema, a qual é dividida em duas partes: Menu e Conteúdo.

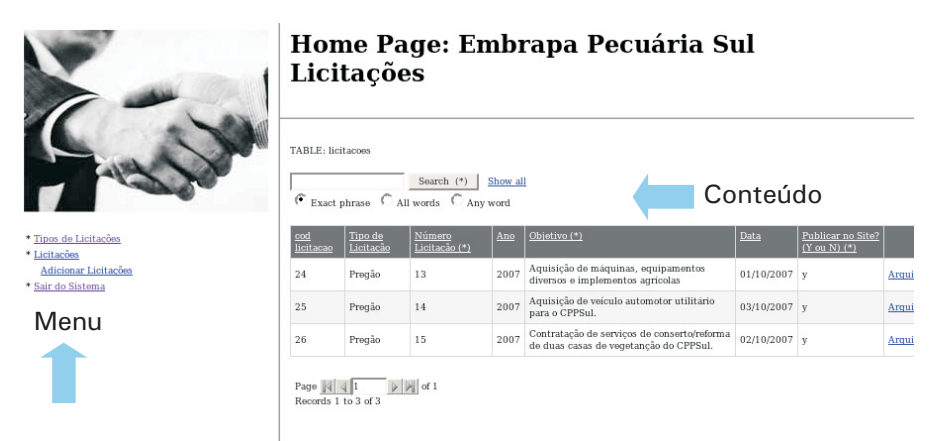

Fig. 5. Interface Licitações 1.0

#### Onde:

Menu: Menu de acesso às principais funções do sistema. Conteúdo: Local onde são exibidos os formulários de interação com o sistema.

## Menu do Sistema

Através do menu do sistema (Fig. 6) pode-se realizar as principais atividades relacionadas ao cadastro de licitações (Tabela 1).

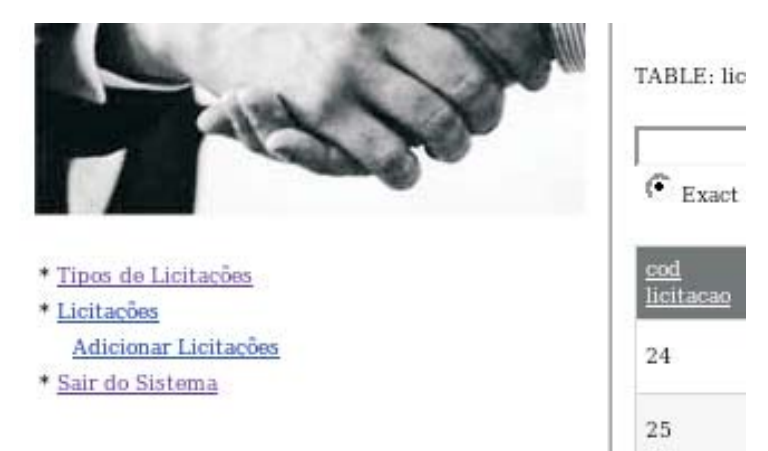

Fig. 6. Menu Licitações 1.0

Tabela 1: Funções Menu Licitações 1.0

| ltem                 | Função                                  | Atividades                                                                                                    |
|----------------------|-----------------------------------------|----------------------------------------------------------------------------------------------------|
| Tipo de Licitações   | Lista os Tipos de Licitações            | Visualizar, Criar, Editar, Excluir, Alterar,<br>Disponibilizar e Ocultar os Tipos de<br>Licitações                                           |
| Licitações           | Lista Licitações Cadastradas            | Incluir e Excluir Arquivos para <b>download</b> ;<br>Visualizar, Criar, Editar, Excluir, Alterar,<br>Disponibilizar e Ocultar as Licitações. |
| Adicionar Licitações | Formulário de Cadastro de<br>Licitações | Cadastrar Licitações                                                                                                    |
| Sair do Sistema      | Sair                                    | Sair do Sistema                                                                                                    |

#### Sair do Sistema

Apesar deste ser um processo considerado simples, é muito importante o usuário sair do sistema quando não estiver trabalhando, para evitar possíveis acessos de pessoas não autorizadas ao uso.

Para sair do sistema clique em "Sair" na Categoria "Geral" do menu vertical (Fig. 6).

# Cadastro de Tipos de Licitações

As licitações são classificadas por tipo, estes tipos podem ser alterados ou ocultados quando houver necessidade.

#### Criar Tipo de Licitação

Para criar um tipo de licitação você deve clicar em "Tipo de Licitação" no menu (Fig. 6) e depois clicar em "ADD". Em seguida irá aparecer a tela da Figura 7.

| 1000 | Add to TABLE: licit               |   |
|------|-----------------------------------|---|
| P    | Back to List                      |   |
|      | Tipo Licitação                    | J |
|      | Publicar no Site? Y(yes) ou N(no) | Y |

Fig. 7. Formulário de cadastro de Tipo de Licitação

Digite a descrição do tipo em "Tipo de Licitação" e digite 'Y' para publicar e 'N' para manter este tipo oculto.

#### Excluir Tipo de Licitação

Se um tipo de licitação for excluído todas as licitações que estão vinculadas a este não mais poderão ser visualizadas no site. Passos para excluir um "Tipo de Licitação":

1. Clique em "Tipos de Licitações" no menu (Fig. 6);

- 2. Localize o tipo que deseja excluir e clique em "Delete";
- 3. Confirme a exclusão.

#### Editar Tipo de Licitação

Para editar um tipo de licitação clique em "Tipos de Licitações" no menu (Fig. 6), localize o tipo e clique em "Edit" e siga os passos do item "Criar Tipo de Licitação".

# Cadastro de Licitações

Apesar da quantidade de campos para serem preenchidos, o cadastro de licitação é simples, porém exige um pouco de atenção.

### Criar Licitação

Para cadastrar uma licitação clique em "Adicionar Licitação" (Fig. 6). Irá aparecer o formulário da Figura 8.

| Tipo de Licitação       | Please Select |
|-------------------------|---------------|
| Número Licitação        |               |
| Ano                     | 0             |
| Objetivo                |               |
| Data                    | 00-00-0000    |
| Hora                    | 00:00:00      |
| Endereço                |               |
| Obtenção                |               |
| Responsável             |               |
| Fone                    |               |
| Fax                     |               |
| email                   |               |
| Retificacao             |               |
| Publicar no Site? (Y ou | N)            |
| ADD                     |               |

Fig. 8. Formulário Cadastro de Licitações

Passos para cadastrar a licitação:

- 1. Selecione o tipo de licitação;
- 2. Digite o número e o ano da licitação;
- 3. Digite o objetivo;
- 4. Digite a data e a hora da licitação;
- Digite também o endereço, obtenção, responsável, fone, fax, e-mail;
- 6. Também podem ser inseridas informações sobre retificações;
- 7. Por último, deve-se escolher se a licitação deve ser publicada.

## **Excluir Licitação**

Para excluir uma licitação o usuário deve clicar em "Licitações" no menu (Fig. 6). Depois clicar em "Excluir" na licitação escolhida e confirmar a exclusão.

#### Editar Licitação

Para editar uma licitação clique em "Licitações" no menu (Fig. 6). Depois clique em "Editar" na licitação escolhida e siga os passos do item "Criar Licitação".

#### Incluir/Excluir Arquivos para Download

Para incluir ou excluir arquivos para download, o usuário deve ficar atento e evitar a inclusão de arquivos com mais de 1 MB, desta forma evita-se problemas com espaço no servidor.

Para ter acesso ao cadastro de arquivos, a licitação já deve estar devidamente cadastrada, não necessita estar publicada. Depois de cadastrar a licitação entre em "Licitações" no menu (Fig. 6), clique em "Arquivos" na licitação selecionada (Fig. 9) e irá aparecer a tela mostrada na Figura 10.

|        | Publicar no Site?<br>(Y ou N) (*) |          |               |     |
|--------|-----------------------------------|----------|---------------|-----|
| 0/2007 | у                                 | Arquivos | Editar        | Exc |
| 0/2007 | у                                 | Arquivos | Editar        | Exc |
| 0/2007 | у                                 | Arquivos | <u>Editar</u> | Exc |

Manual do Usuário - Sistema de Gestão de Licitações do Site da Embrapa Pecuária Sul -Licitações 1.0 - Manual do Usuário

Fig. 9. Acesso a Arquivos para Download

Você pode adicionar um novo arquivo clicando em "Adicionar Arquivo" (Fig. 10). Na próxima tela selecione o arquivo e clique em "ADD". Para excluir um arquivo clique em "Excluir" (Fig. 10) e confirme a exclusão.

|    | Licitações                                                                                               |
|----|----------------------------------------------------------------------------------------------------|
| S) | Arquivos da licitação cod: 24<br>13/2007-Aquisição de máquinas, equipamentos diversos e implementos agrí |
|    | <u>Voltar para licitações</u><br><u>Adicionar Arquivo</u>                                                |
|    | cod arquivo nome (*)   63 EDITAL 13 MÁQUINAS E EQUIPAMENTOS DIVERS Download Excluir                      |

Fig. 10. Lista de Arquivos da Licitação

Processo de Administração de Licitações

O processo de administração deste sistema exige alguns cuidados, abaixo descrevemos algumas destas rotinas.

# Disponibilizar e Ocultar Tipo de Licitação

O processo de controle para publicação de um tipo de licitação é controlado pelo campo "Publicar" na Figura 7. Para disponibilizar no site o tipo licitação basta alterar o valor deste para "Y", caso queira ocultar altere o valor para "N". Para alterar o valor deste campo basta seguir os passos descritos no item "Criar Tipo de Licitação".

#### Disponibilizar e Ocultar Licitação

O processo de controle para publicação de uma licitação é controlado pelo campo "Publicar" na Figura 8. Para disponibilizar no site a licitação basta alterar o valor deste para "Y", caso queira ocultar altere o valor para "N". Para alterar o valor deste campo basta seguir os passos descritos no item "Criar Licitação".

### Manutenção do Sistema

Fica sob responsabilidade do usuário deste sistema incluir, alterar e excluir a lista de licitações do site com os processos de licitação que estão ocorrendo na Unidade.

# Referências

CONVERSE, T.; PARK, J. **PHP a bíblia.** 2. ed. Rio de Janeiro: Campus; Elsevier, 2003. 868 p.

DÉCIO, J. **Guia de consulta rápida HTTP.** São Paulo: Novatec, 2001. 128 p.

GUEDES, G. T. A. UML: - uma abordagem prática. São Paulo: Novatec, 2004. 320 p.

KORTH, H.F.; SILBERSCHATZ, A.; SUDARSHAN, S. **Database systems** concepts. 3rd ed. New York: McGraw Hill, 1997. 140 p.

LUCAS, M. **Dominando BSD: o guia definitivo para o FreeBSD.** Rio de Janeiro: Ciência Moderna, 2003. 585 p.

MOHAMMED, J. K. Apache 2 Server, a bíblia. Rio de Janeiro: Campus, 2002. 823 p.

PRATES, R. Guia de consulta rápida MYSQL. São Paulo: Novatec, 2000. 96 p.

SILVEIRA, M.; PRATES, R. **Guia de consulta rápida HTML 4.** São Paulo: Novatec, 2001. 128 p.

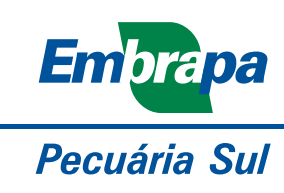

MINISTÉRIO DA AGRICULTURA, PECUÁRIA E ABASTECIMENTO

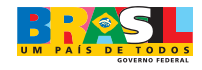